## **Registration Instructions for My UHC Online Account**

Step 1: Open up your web browser program (i.e. Firefox, Chrome, Internet Explorer, Safari, etc.)

Step 2: Navigate to this address in the address bar: <u>http://www.myuhc.com</u>

Step 3: Click on the Register Now Button

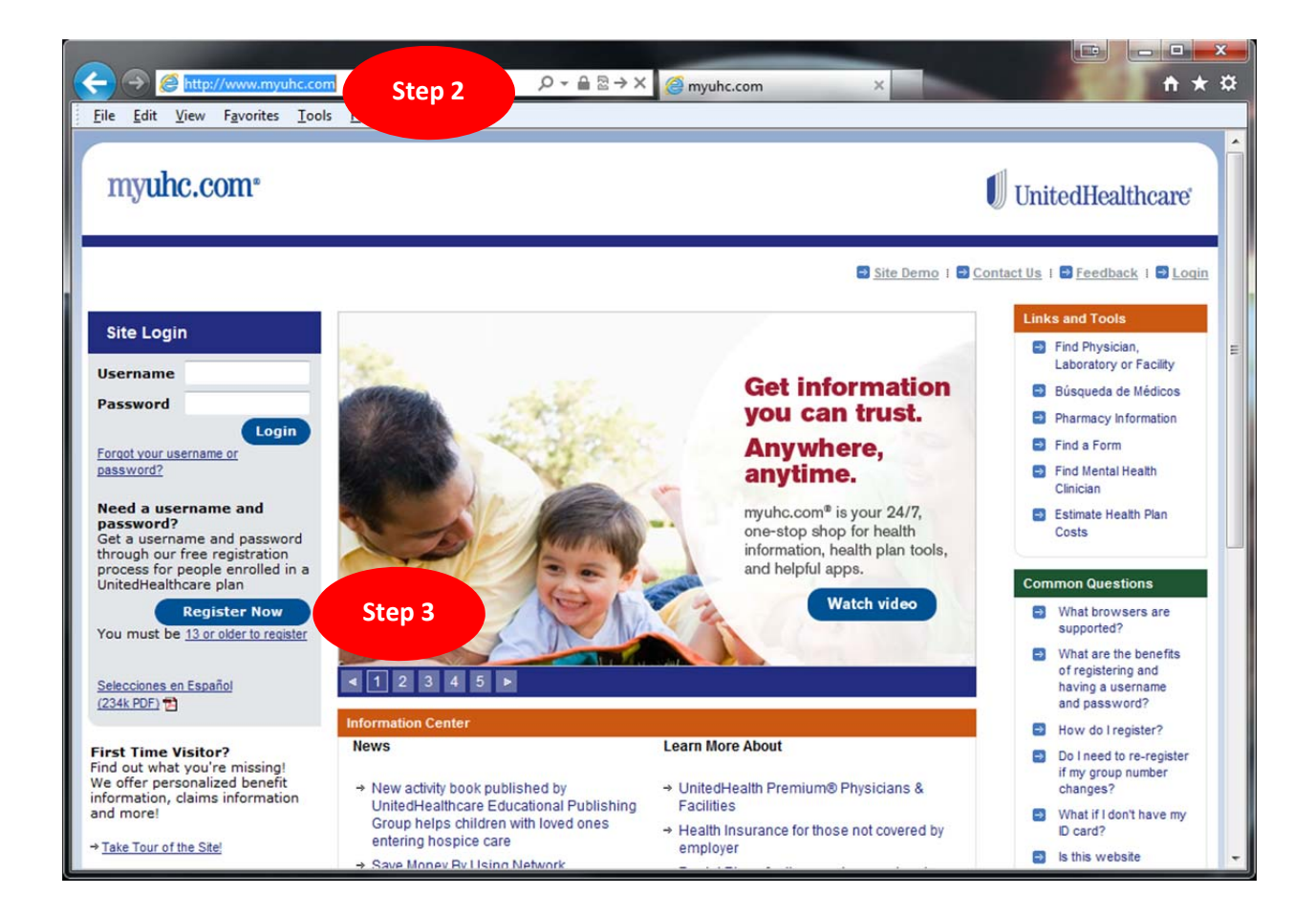

**Step 4:** Enter your first and last name in the blank fields, as it appears on your medical ID card, your date of birth, member ID (social security number without dashes) or UHC ID number from your card, see example where to find that information below), and the group number: <u>744260</u>. Click next step, create your user name and password and security questions, and your registration will be completed.

| myuhc.com <sup>•</sup> UnitedHealthcare                                                            |                                                                                                    | HealthSelect                                                                                                    |  |
|----------------------------------------------------------------------------------------------------|----------------------------------------------------------------------------------------------------|----------------------------------------------------------------------------------------------------|--|
| Register                                                                                           | Site Demo I 🔿                                                                                                    | <u>Contact Us</u> I ➡ <u>Feedback</u> I ➡ <u>Login</u> I <b>En Españ</b><br>Common Questions                                                                                                    |  |
| Step 1 Identity                                                                                    |                                                                                                    | Identity What if I don't have my<br>D card?                                                                                                    |  |
| Step 2 Username & Password<br>Step 3 Setup Secure Login<br>Step 4 Registration Completed<br>Step 4 | See your ID card and enter the details exactly as shown.         Your information is kept secure at all times.         You must be <u>13 or older to register</u> .         All fields are required.         If you do not have your member ID card. <u>Click here</u> Name (as it appears on your ID card)         First Name         Date of Birth         Month       Date < Year (YYYY) | <ul> <li>What if the system can't find my information?</li> <li>What if 1 just have Pharmacy coverage?</li> <li>Once I register, do I have full access right away?</li> <li>Is this website secure</li> <li>How do I register?</li> </ul> |  |
|                                                                                                    | Group/Account Number<br>744260                                                                                                    | Your Privacy is Our<br>Priority.<br>Learn how we keep you<br>information safe.<br>→ See our privacy policy                                                                                                    |  |

| UnitedHealthcare HealthSelect |                         |                              |                                             |                               |  |
|-------------------------------|-------------------------|------------------------------|---------------------------------------------|-------------------------------|--|
| Health Plan (<br>Member ID    | 80840) <b>91</b> ′      | 1-87726-04<br>Gro            | up Number:                                  | 744260                        |  |
| Member:                       | •                       | HealthSelect of Texas        |                                             |                               |  |
| PCP:<br>PCP Phone:            |                         | Eff Dt                       | Payer I                                     | D 87726                       |  |
| Office: \$25<br>UrgCare: \$50 | ER: \$150<br>Spec: \$40 | 09/01/2012                   | Rx Bin: 0043<br>Rx Grp: RX12<br>Rx PCN: ADV | 30<br>192                     |  |
| 0501                          |                         | UnitedH<br>Administered by U | ealthcare Nat<br>United HealthCare          | vigate Plus<br>Services, Inc. |  |

\*

## UnitedHealthcare myuhc.com<sup>®</sup> Bite Demo I B Contact Us I B Feedback I B Login I En Español **Common Questions** Register What are the rules for **Username & Password** Step 1 Identity creating a username? What are the rules for Step 2 Username & Password creating a password? In order to access your information online, please create a username and password. Step 3 Setup Secure Login Your Privacy is Our All fields are required. Step 4 Registration Completed Priority. Learn how we keep your Username information safe. → See our privacy policy · Begin it with a letter or number · Include at least one letter and one number Step 5 · If you use your email address, you don't need to include a number • 5 to 50 characters and no spaces Password · At least one letter and one number • 8 to 15 characters and no spaces Confirm Password Next Step

## myuhc.com\*

## UnitedHealthcare

|                        |                                                                                                    | Also See                                         |
|------------------------|----------------------------------------------------------------------------------------------------|--------------------------------------------------|
|                        |                                                                                                    | Also see                                         |
| Identity               | Set Up Secure Login                                                                                                    | email address, you<br>sign up for a FREE         |
| osemane & Password     | What is Secure Login?                                                                                                    | email account at:                                |
| Setup Secure Login     | We are committed to keeping your health care information secure. Secure Login uses                                                 | Cutlook                                          |
| Registration Completed | text messages, phone calls and email to make it harder for unauthorized people to<br>use your account.                             | S Yahoo                                          |
|                        |                                                                                                    | AOL                                              |
|                        | How does it work?<br>When you try to log in using an unrecognized computer you will need to enter a                                |                                                  |
| Step 6                 | security code. We will send you the security code using your choice of email, text or a<br>phone call.                             | Common Questions                                 |
|                        |                                                                                                    | page?                                            |
|                        | * Indicates required fields.                                                                                                    | Why do I need to<br>provide this<br>information? |
|                        | Send a security code to your email address when you login from a computer, device or browser<br>that we do not recognize.          | How are my email<br>addresses used?              |
|                        | Primary Email *                                                                                                    | What are the phone<br>numbers used for?          |
|                        | e.g. name@domain.com                                                                                                    | What are the secur<br>guestions used for         |
|                        | Confirm Primary Email *                                                                                                    | What if I want to change my security             |
|                        | e.g. name@domain.com                                                                                                    | settings?                                        |
|                        | Alternate Email (optional)                                                                                                    | register my comput                               |
|                        | e.g. name@domain.com                                                                                                    | Your Prive of is Ou                              |
|                        | Confirm Alternate Email (required if providing alternate email)                                                                    | Priority.<br>Learn how we keep y                 |
|                        | e.g. name@domain.com                                                                                                    | → See our privacy poli                           |
|                        | Phone Number U.S. phone numbers only.                                                                                              |                                                  |
|                        | The phone numbers you provide will be used to receive a secure code. This number will not be used to contact you in any other way. |                                                  |
|                        | e.g. 123-365-4587                                                                                                    |                                                  |
|                        | Work Phone Number (optional)                                                                                                    |                                                  |
|                        |                                                                                                    |                                                  |
|                        | e.g. 123-365-4587                                                                                                    |                                                  |
|                        | Mobile Phone Number (optional)                                                                                                    |                                                  |
|                        | e.g. 123-365-4587                                                                                                    |                                                  |
|                        | Security Questions                                                                                                    |                                                  |
|                        | Answer are not case-sensitive and will be used when you want to reset your password.                                               |                                                  |
|                        | Question *                                                                                                    |                                                  |
|                        | Select One                                                                                                    |                                                  |
|                        | Answer*                                                                                                    |                                                  |
|                        | Question *                                                                                                    |                                                  |
|                        | Select One -                                                                                                    |                                                  |
|                        | Anowers                                                                                                    |                                                  |
|                        | VI2M61                                                                                                    |                                                  |
|                        | Question *                                                                                                    |                                                  |
|                        | Select One                                                                                                    |                                                  |
|                        | Answer*                                                                                                    |                                                  |
|                        |                                                                                                    |                                                  |
|                        |                                                                                                    |                                                  |

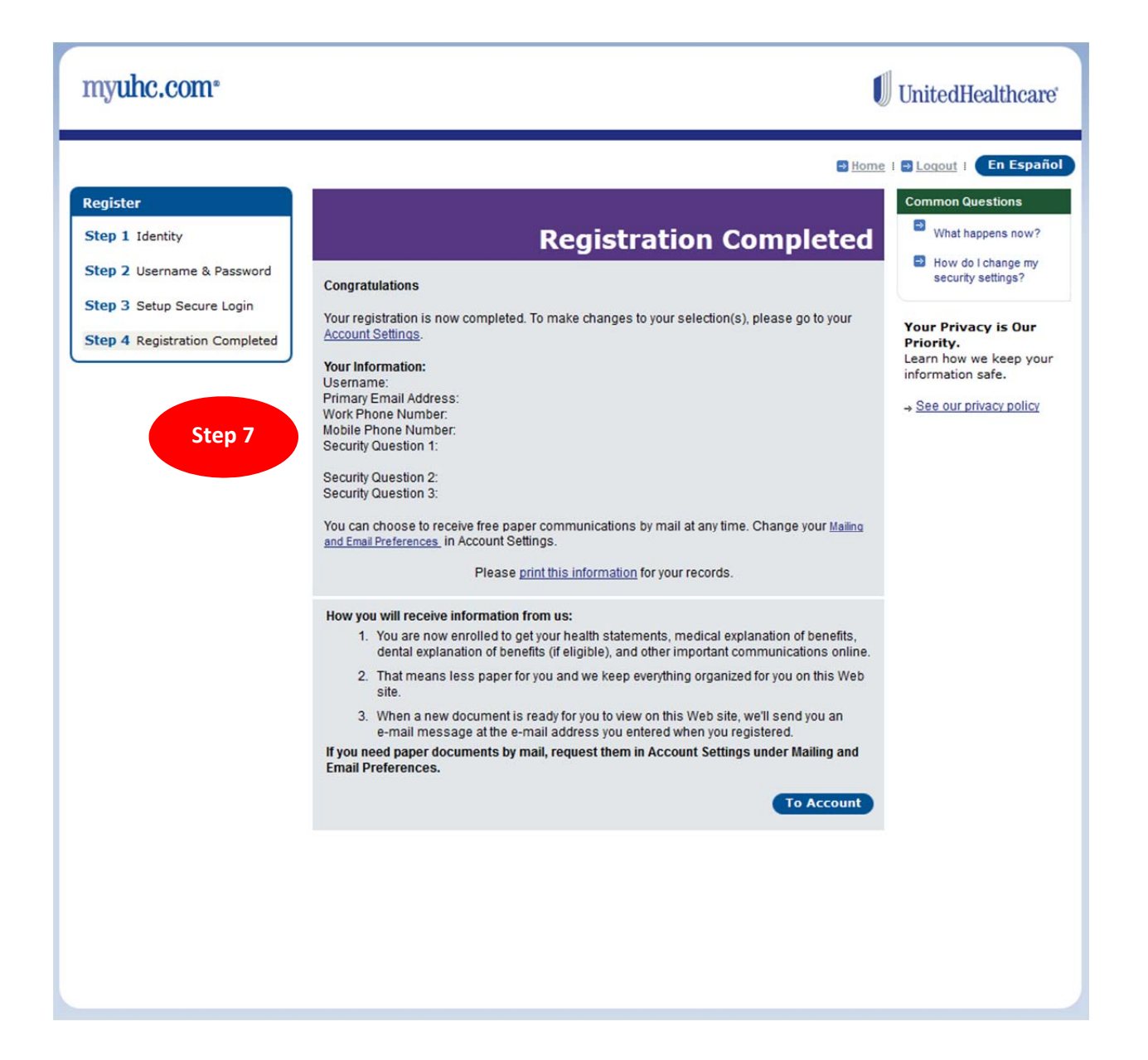

After you have completed registration, you can login to your online account with your new username and password created during registration at: <u>www.myuhc.com</u>. Once you sign in, you can change your primary care physician, search for providers, manage your claims, and print temporary ID cards.

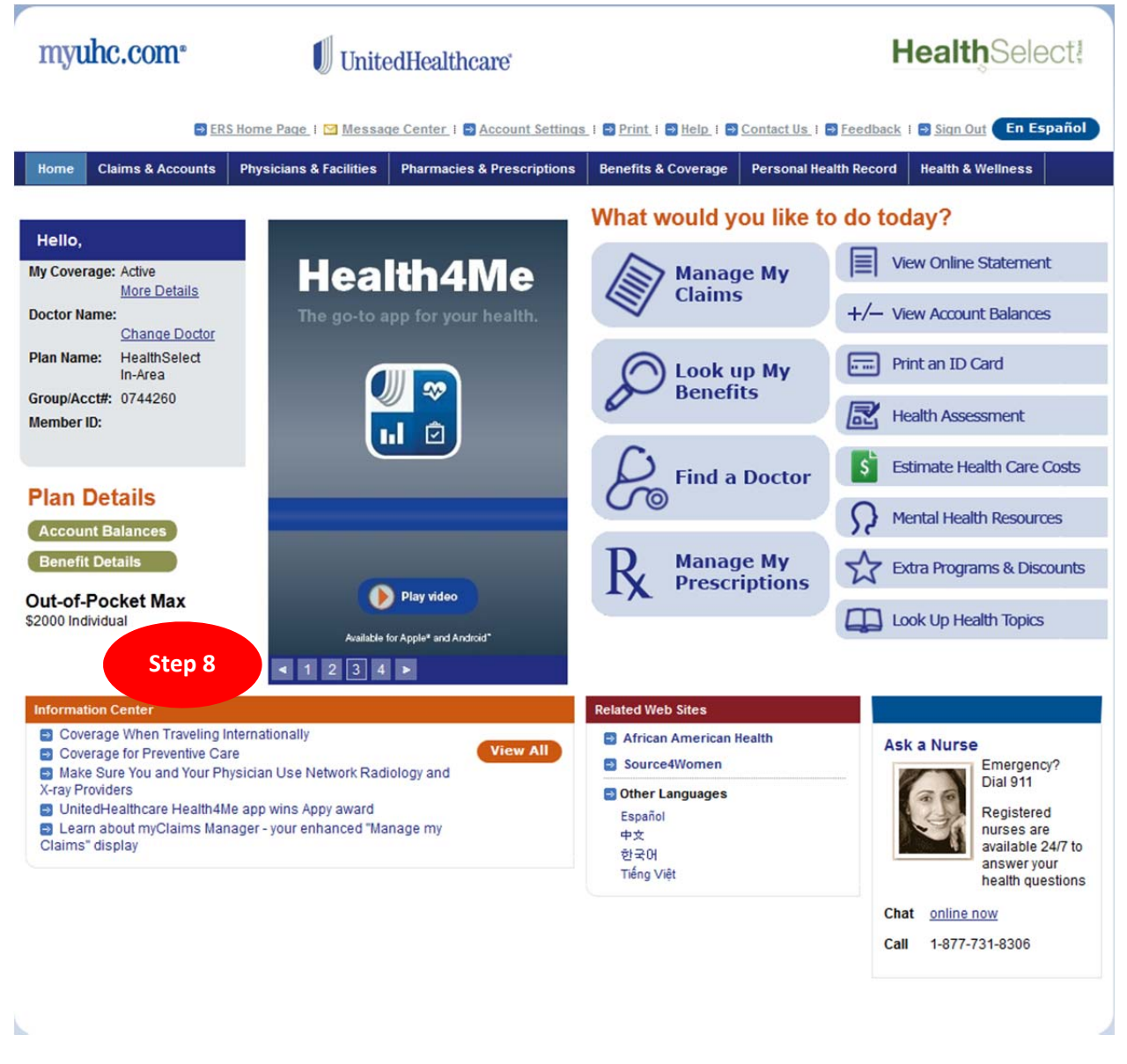

If you need additional website registration assistance, please contact United Health Care's Website Technical Support at (866) 336-9371 M-F 8AM-7PM, and Saturday 7AM-3PM

Rev: Sept 2013